#### **CLAAS Telematics Registration Guide**

#### Please refer to the relevant section:

- Section 1 How to Register a Machine as a New User in CLAAS Telematics
- Section 2 How to Register a Machine as an Existing User in CLAAS Telematics
- Section 3 Locating Your Registration Code

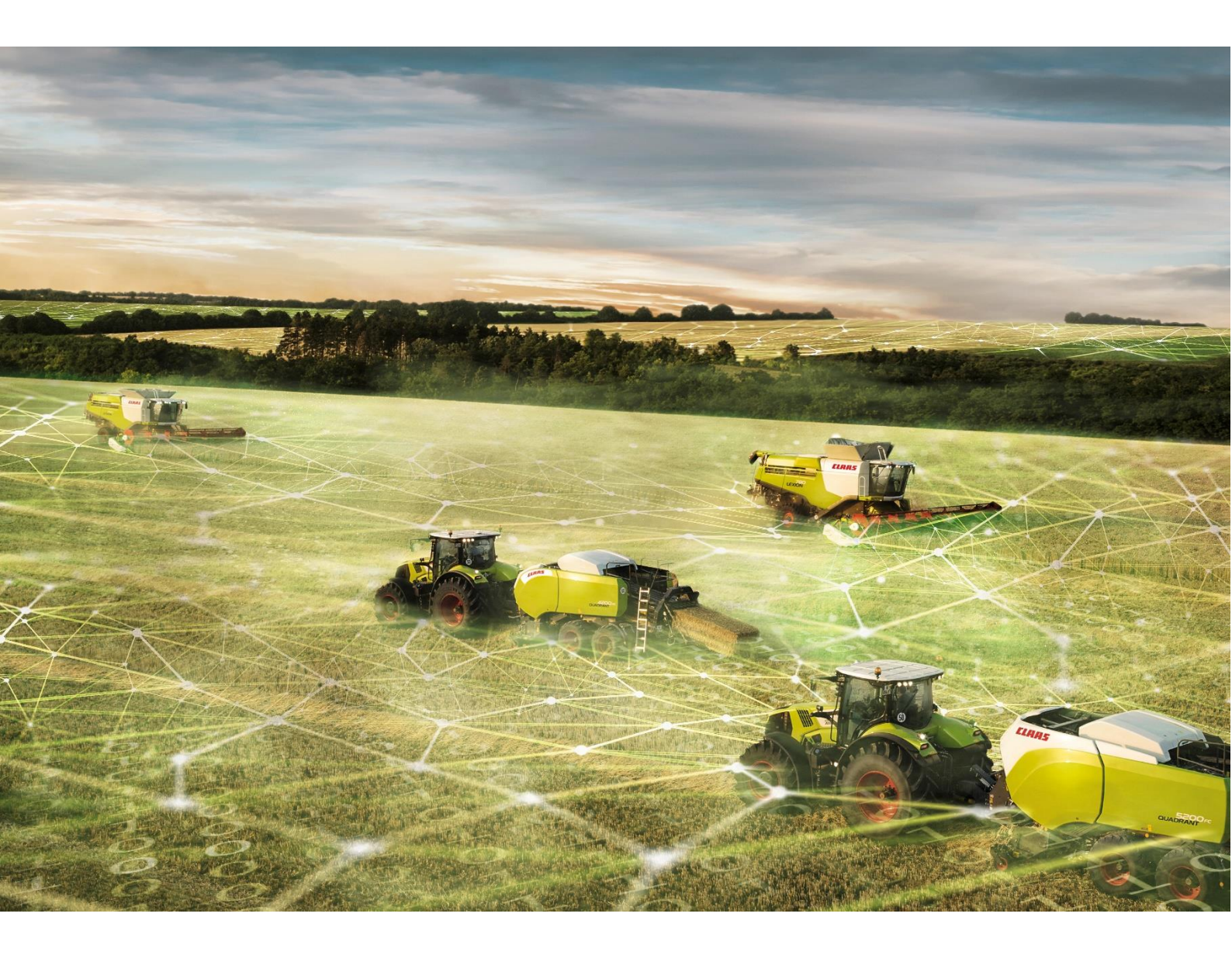

#### Section 1 - How to Register a Machine as a New User in CLAAS Telematics

This section is for any user who does not currently have access to an active CLAAS Telematics account.

 Access the CLAAS Telematics website via <u>www.claas-telematics.com</u> (it is recommended you use Mozilla Firefox, Microsoft Edge or Google Chrome web browsers). Click **Register** to start the registration process.

Note: If you are new to CLAAS Telematics, click on **Demo** for a 20 minute introductory course.

| TELEMATICS |                         |               |            |  |
|------------|-------------------------|---------------|------------|--|
|            |                         |               |            |  |
|            |                         |               |            |  |
|            | Login                   | -             | 🔡 English  |  |
|            | User name / E-mail add  | ress          |            |  |
|            | Password                |               |            |  |
|            | Have you forgotten      | your password | ? Continue |  |
|            | Log i                   | n             |            |  |
|            | Demo                    | D             |            |  |
|            | No account availate? Re | gister        |            |  |

2. Enter the serial number of the machine you are wanting to activate and the registration code, then click **Next**.

**Note:** If you do not have the registration code, please refer to section 3 to find out how to locate your registration code.

| TELEMATICS |                  |                             |                          |           | _   |  |
|------------|------------------|-----------------------------|--------------------------|-----------|-----|--|
|            | TELEMATICS R     | egistration                 |                          |           | x   |  |
|            | Data for initial | Data for initial            | registration             |           |     |  |
|            | registration     | Please enter your initial r | registration data here : | - 1       |     |  |
|            | Country          | Serial number               | Serial number            | 0         |     |  |
|            |                  | Registration code           | Registration code        | 0         | - 1 |  |
|            | E-mail address   |                             |                          |           | - 1 |  |
|            | Access data      |                             |                          |           |     |  |
|            | Summary          |                             |                          |           | - 1 |  |
|            |                  |                             |                          | Back Next | J   |  |
|            | <u> </u>         | App Store                   | Google play              |           |     |  |

3. Enter the relevant country and time zone, then click **Next**.

| TELEMATICS |                               |                                                                   |                                |                              |                |
|------------|-------------------------------|-------------------------------------------------------------------|--------------------------------|------------------------------|----------------|
|            | TELEMATICS I                  | Registration                                                      | x                              |                              |                |
|            | Data for initial registration | Country<br>Please select your country                             | _                              |                              |                |
|            | Country                       | Country<br>United Kingdom v<br>Time zone<br>Greenwich Mean Time v | _                              |                              |                |
|            | E-mail address                |                                                                   |                                |                              |                |
|            | Access data                   |                                                                   |                                |                              |                |
|            | Summary                       |                                                                   |                                |                              |                |
|            |                               | Academic Strate                                                   | Back Next                      |                              |                |
|            |                               |                                                                   | Imprint Data Privacy Statement | General Terms and Conditions | Version 7.4.11 |

4. Enter the email address you would like to use for this account, then click **Next**.

| TELEMATICS |                  |                          |                  | ×                     |                              |                |
|------------|------------------|--------------------------|------------------|-----------------------|------------------------------|----------------|
|            | TELEMATICS F     | Registration             |                  |                       |                              |                |
|            | Data for initial | E-mail addres            | S                | - 88                  |                              |                |
|            | registration     | Please enter your E-ma   | Il address :     |                       |                              |                |
|            | Country          | E-mail address           | example@mail.com |                       |                              |                |
|            | E-mail address   | Repeat E-mail<br>address | example@mail.com |                       |                              |                |
|            | Access data      |                          |                  | - 64                  |                              |                |
|            | Summary          |                          |                  | - 8                   |                              |                |
|            |                  | weathering on the        | Back             | Next                  |                              |                |
|            |                  |                          | Imprint D        | ata Privacy Statement | General Terms and Conditions | Version 7.4.11 |

5. Create a username and password of your choice, then click Next.

| TELEMATICS |                  |                          |                  |                       |                              |                |
|------------|------------------|--------------------------|------------------|-----------------------|------------------------------|----------------|
|            | TELEMATICS R     | Registration             |                  | x                     |                              |                |
|            | Data for initial | Access data              |                  |                       |                              |                |
|            | registration     | Please enter your access | data here :      | - 88                  |                              |                |
|            | Country          | User name                | MyUserName       |                       |                              |                |
|            | Password         | MySecretPassword         |                  |                       |                              |                |
|            | E-mail address   | Repeat password          | MySecretPassword |                       |                              |                |
|            | Access data      |                          |                  |                       |                              |                |
|            | Summary          |                          |                  | - 8                   |                              |                |
|            |                  | AVBILINO/5 OF THE        | Back             | Next                  |                              |                |
|            |                  |                          | Imprint D        | ata Privacy Statement | General Terms and Conditions | Version 7.4.11 |

6. If all of the information displayed in the summary is correct, click **Finish registration**.

| TELEMATICS |                                                               |                                                                                                    |                    |                   |                              |                |
|------------|---------------------------------------------------------------|----------------------------------------------------------------------------------------------------|--------------------|-------------------|------------------------------|----------------|
|            | TELEMATICS R                                                  | Registration                                                                                                    |                    | ×                 |                              |                |
|            | Data for initial<br>registration<br>Country<br>E-mail address | Summary<br>E-mail address:<br>Country:<br>Serial number:<br>User name:<br>Password:<br>Printing of user Information |                    | 1                 |                              |                |
|            | Access data<br>Summary                                        | A SHIRE OF A SHI                                                                                                    | ack Finish registr | ation             |                              |                |
|            |                                                               |                                                                                                    | Imprint Data       | Privacy Statement | General Terms and Conditions | Version 7.4.11 |

7. The following notification will then appear, click **Close**.

| TELEMATICS | _                             |                                                                                                    |   |  |
|------------|-------------------------------|----------------------------------------------------------------------------------------------------|---|--|
|            | TELEMATICS Reg                | jistration                                                                                                    | × |  |
|            | Data for initial registration | Your TELEMATICS account was successfully created.<br>You will immediately receive an E-mail containing a link<br>you can use to complete the registration process. |   |  |
|            | Country                       | Close                                                                                                    |   |  |
|            | E-mail address                |                                                                                                    |   |  |
|            | Access data                   |                                                                                                    |   |  |
|            | Summary                       |                                                                                                    |   |  |
|            |                               |                                                                                                    |   |  |
|            | Ava                           | illable on the                                                                                                    |   |  |

8. You will then receive an email with a link. Open the email and click the link, to log in to CLAAS Telematics.

| te:<br>):<br>ubject: Conclusion of the registration - CLAAS Telematics                                    |
|----------------------------------------------------------------------------------------------------|
| :<br>ubject: Conclusion of the registration - CLAAS Telematics                                            |
| ubject: Conclusion of the registration - CLAAS Telematics                                                 |
| CLAAS                                                                                                    |
|                                                                                                    |
| Many thanks for the registration with CLAAS Telematics.                                                   |
| Please click on the following link to complete the registration ar<br>to be able to use CLAAS Telematics. |

9. Log in using the username and password you previously created.

| TELEMATICS |                              |                 | -           | _ |  |
|------------|------------------------------|-----------------|-------------|---|--|
|            |                              |                 |             |   |  |
|            | Login                        | -               | 🔀 English   |   |  |
|            | Luser name / E-mail a        | address         |             |   |  |
|            | Password<br>Have you forgoth | en vour passwon | 12 Continue |   |  |
|            | Le                           | og in           |             |   |  |
|            | D                            | emo             |             |   |  |
|            | No account available?        | Register        |             |   |  |

10. You will then be prompted to enter your name, do this and then click **Next**.

| TELEMATICS | Finish registrat              | ion           |      | х    | anageme | (<br>nt <del>+</del> CLAAS | D<br>connect | Account -      |
|------------|-------------------------------|---------------|------|------|---------|----------------------------|--------------|----------------|
|            | Personal data                 | Personal data |      |      |         |                            |              |                |
|            | Your farm                     | Title *       | *    |      |         |                            |              |                |
|            | Your CLAAS service<br>partner | First name *  |      |      |         |                            |              |                |
|            | REMOTE SERVICE                | Last name *   |      |      |         |                            |              |                |
|            | Legal                         |               |      |      |         |                            |              |                |
|            | Summary                       |               |      |      |         |                            |              |                |
|            | Finish registration           |               |      |      |         |                            |              |                |
|            |                               |               |      |      |         |                            |              |                |
|            |                               |               | Back | Vext | ment    | General Terms and          | Conditions   | Version 7.4.11 |

11. Enter your farm details, then click **Next**.

| TELEMATICS | Finish registrat              | ion                |      | х    | anagement <del>-</del> | CLAAS connect        | Account -      |
|------------|-------------------------------|--------------------|------|------|------------------------|----------------------|----------------|
|            | Personal data                 | Your farm          |      |      |                        |                      |                |
|            | Your farm                     | Farm *             |      |      |                        |                      |                |
|            | Your CLAAS service<br>partner | Telephone number * |      |      |                        |                      |                |
|            | REMOTE SERVICE                | Street *           |      |      |                        |                      |                |
|            | Local                         | Postcode *         |      |      |                        |                      |                |
|            | Legal                         | Location *         |      |      |                        |                      |                |
|            | Summary                       |                    |      |      |                        |                      |                |
|            | Finish registration           |                    |      |      |                        |                      |                |
|            |                               |                    |      |      |                        |                      |                |
|            |                               |                    |      |      |                        |                      |                |
|            |                               |                    | Back | lext | ment Genera            | Terms and Conditions | Version 7,4.11 |

12. To allow your local CLAAS service partner to have access to your Telematics account, tick the box.

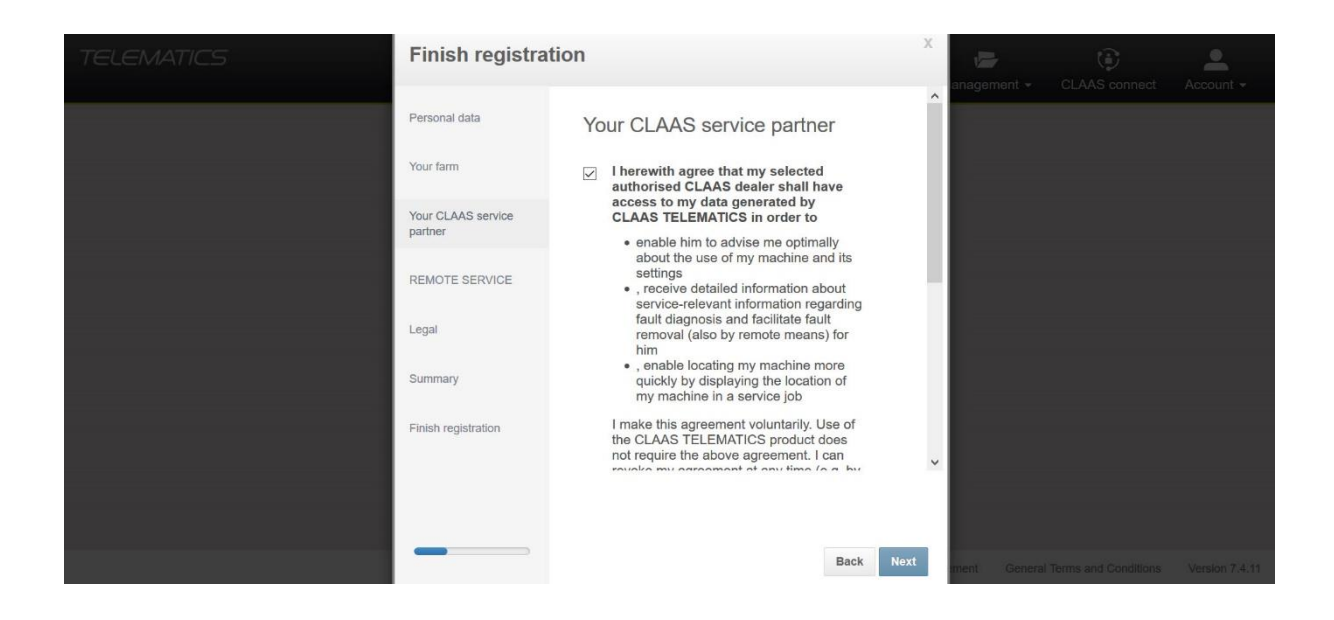

13. Select the relevant CLAAS service partner from the drop down box and tick the box to confirm, then click **Next**.

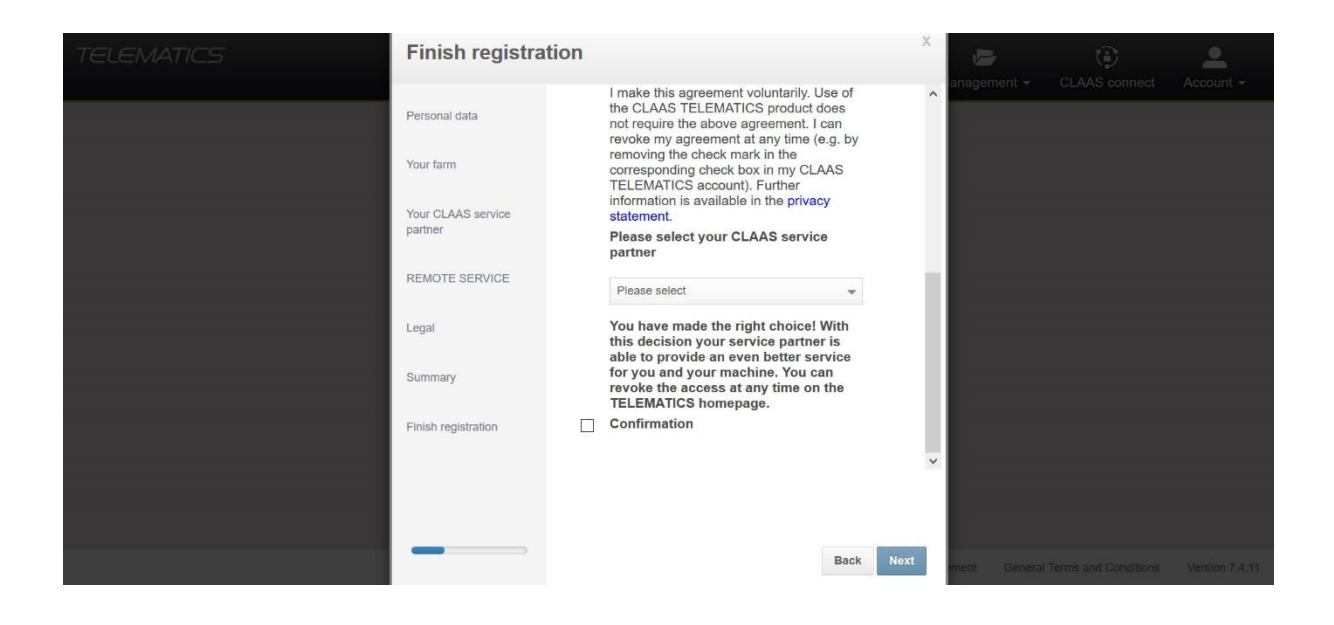

14. To allow your local CLAAS service partner to have access to Remote Service, tick the box. Then, click **Next**.

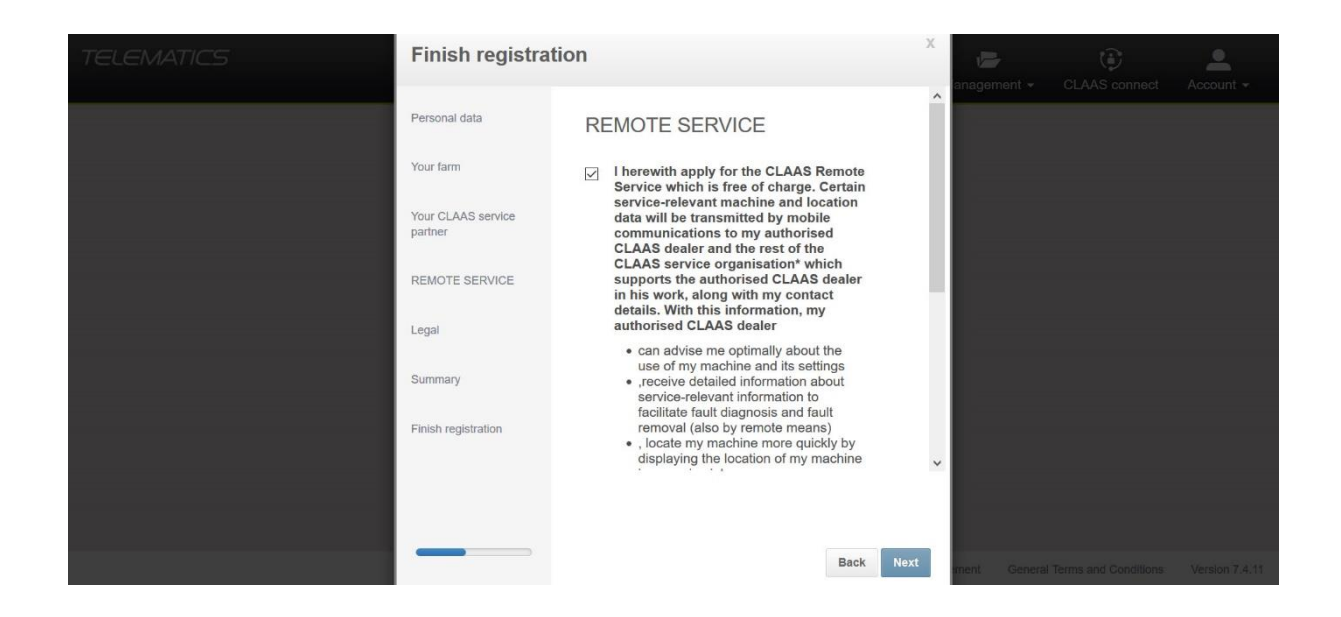

15. Tick the boxes to confirm you have read and understood the terms and conditions and privacy statement, then click **Next**.

| TELEMATICS | Finish registrat                                                      | ion                                                                                                    | х  | anagement <del>-</del> | CLAAS connect          | Account -      |
|------------|-----------------------------------------------------------------------|----------------------------------------------------------------------------------------------------|----|------------------------|------------------------|----------------|
|            | Personal data                                                         | Legal                                                                                                    |    |                        |                        |                |
|            | Your farm<br>Your CLAAS service<br>partner<br>REMOTE SERVICE<br>Legal | <ul> <li>I agree with the General Terms and<br/>Conditions for CLAAS services in the<br/>field of networked vehicles.</li> <li>I have taken note of the privacy<br/>statement for "Networked machines".</li> </ul> |    |                        |                        |                |
|            | Summary<br>Finish registration                                        |                                                                                                    |    |                        |                        |                |
|            |                                                                       | Back Nex                                                                                                    | xt | ment Genera            | I Terms and Conditions | Version 7.4.11 |

16. If all of the information displayed in the summary is correct, click **Next**.

| TELEMATICS | Finish registrat              | ion                                        | х    | anagement - | CLAAS connect          | Account -      |
|------------|-------------------------------|--------------------------------------------|------|-------------|------------------------|----------------|
|            | Personal data                 | Summary                                    |      |             |                        |                |
|            | Your farm                     | First name:<br>Last name:                  |      |             |                        |                |
|            | Your CLAAS service<br>partner | Farm:<br>Location:<br>Postcode:<br>Street: |      |             |                        |                |
|            | REMOTE SERVICE                |                                            |      |             |                        |                |
|            | Legal                         |                                            |      |             |                        |                |
|            | Summary                       |                                            |      |             |                        |                |
|            | Finish registration           |                                            |      |             |                        |                |
|            |                               |                                            |      |             |                        |                |
|            |                               |                                            |      |             |                        |                |
|            |                               | Back                                       | Next | ment Genera | l Terms and Conditions | Version 7.4.11 |

17. Then, click Finish registration.

| TELEMATICS | Finish registrat              | ion                    | X   | anagement -  | CLAAS connect | Account - |
|------------|-------------------------------|------------------------|-----|--------------|---------------|-----------|
|            | Personal data                 | Finish registration    |     |              |               |           |
|            | Your farm                     | Finish registration    |     |              |               |           |
|            | Your CLAAS service<br>partner |                        |     |              |               |           |
|            | REMOTE SERVICE                |                        |     |              |               |           |
|            | Legal                         |                        |     |              |               |           |
|            | Summary                       |                        |     |              |               |           |
|            | Finish registration           |                        |     |              |               |           |
|            |                               |                        |     |              |               |           |
|            |                               |                        |     |              |               |           |
|            |                               | Back Finish registrati | ion | ment General |               |           |

18. This confirmation message will then appear, click **Start TELEMATICS**.

| TELEMATICS | Completing regis        | stration                                          | Х  | nagement <del>-</del> | CLAAS connect        | Account -      |
|------------|-------------------------|---------------------------------------------------|----|-----------------------|----------------------|----------------|
|            | Personal data           | Your TELEMATICS Account was successfully created. |    |                       |                      |                |
|            | Your farm               |                                                   | 1  |                       |                      |                |
|            | Your CLAAS dealer       | Start TELEMATICS                                  |    |                       |                      |                |
|            | REMOTE SERVICE          |                                                   |    |                       |                      |                |
|            | Legal                   |                                                   |    |                       |                      |                |
|            | Summary                 |                                                   |    |                       |                      |                |
|            | Completing registration |                                                   |    |                       |                      |                |
|            |                         |                                                   |    |                       |                      |                |
|            |                         |                                                   |    |                       |                      |                |
|            |                         |                                                   | ta | tion Genera           | Terms and Conditions | Version 7.4.11 |

19. This message will then appear, click Confirm.

| TELEMATICS                                                                                                    |                                                                                                    | ian atta                                                 | anagement -         | CLAAS connect Account -       |
|----------------------------------------------------------------------------------------------------|----------------------------------------------------------------------------------------------------|----------------------------------------------------------|---------------------|-------------------------------|
| Map<br>North<br>Atlantic                                                                                             | Dear Customer,<br>Welcome to CLAAS TELEMATICS. You have registered your accoun<br>currently being activated. This may take a few hours (the ignition nee | t sucessfully. Your machine is<br>ds to be switched on). | ssages              | -                             |
| Ocean Agens Loya Egyn St<br>Mail Niger Cha Suda<br>Negens Egyn St<br>Dec Ser<br>Dec Ser<br>Dec Ser<br>Tanza<br>Anges | <ul> <li>Introduction of basic functionality</li> <li>with best regards</li> <li>your TELEMATICS team</li> </ul>                                         | Confirm                                                  | function is<br>your | not available with<br>licence |
| South Africa South Africa Map data 22021                                                                             | Hand Hand Hand Hand Hand Hand Hand Hand                                                                                                    | *                                                        |                     |                               |
| List of machines                                                                                                    |                                                                                                    |                                                          |                     | ÷ = -                         |
| ✤ Manufacturer/Type♦ Name Serial                                                                                     | number Activity * Working hours*                                                                                                    |                                                          |                     |                               |
| 540                                                                                                    |                                                                                                    |                                                          |                     | Con                           |

- 20. Switch the machines ignition on for a few hours, to activate the machine in Telematics.
- 21. The registration process is now complete, you will be able to see the machines data in your CLAAS Telematics account.

#### Section 2 – How to Register a Machine as an Existing User in CLAAS Telematics

This section is for any user who currently has access to an active CLAAS Telematics account.

- 1. Access the CLAAS Telematics website via <u>www.claas-telematics.com</u> (it is recommended you use Mozilla Firefox, Microsoft Edge or Google Chrome web browsers).
- 2. Log in to your CLAAS Telematics account using your username and password.

| TELEMATICS |                         |                |             |  |
|------------|-------------------------|----------------|-------------|--|
|            |                         |                |             |  |
|            | Login                   | ÷              | 🔡 English   |  |
|            | User name / E-mail ad   | dress          |             |  |
|            | Password                |                |             |  |
|            | Have you forgotter      | i your passwor | d? Continue |  |
|            | Log                     | in             |             |  |
|            | Den                     | 10             |             |  |
|            | No account available? R | egister        |             |  |

- 3. From the dashboard, click the **Management** tab, then click **Machines**.
- 4. Click Register CLAAS Machine in the top right corner.

| TELEMATI                  | CS                 | Da                  | n 🏫 👫<br>shboard Machine | s Map     | Lenge Messages | <b>ind</b> ,<br>Analysis   | Documentation              | Management ≁     | CLAAS connect         | Account -      |
|---------------------------|--------------------|---------------------|--------------------------|-----------|----------------|----------------------------|----------------------------|------------------|-----------------------|----------------|
| Machine filter:<br>Delete | (click in selectio | in)   🖀             | test all TELEMATICS      | functions | Get FLEET VIE  | W Testilcence              | Register C                 | LAAS Machine     | Register mobile t     | erminal device |
| Machine Machine           | Serial number      | Machine type        | Manufacturer             | Name      |                | Date of initial activation | Licence type               | Start of licence | Licence<br>expiration |                |
| 24                        |                    | ARION 650           | CLAAS                    |           |                | 25/08/2020                 | Automatic documentation    | 24/02/2021       | 23/02/2022            | 0              |
|                           |                    | HEXASHIFT           |                          |           |                |                            | TELEMATICS<br>professional | 24/02/2021       | 23/02/2022            |                |
|                           |                    |                     |                          |           |                |                            | Automatic documentation    | 16/02/2021       | 15/02/2022            |                |
| 26                        | -                  | AXION 870<br>CMATIC | CLAAS                    | -         | d.             | 01/05/2020                 | RTK LINK                   | 20/04/2020       | 20/04/2021            | 0              |
|                           |                    |                     |                          |           |                |                            | TELEMATICS<br>professional | 16/02/2021       | 15/02/2022            |                |

5. Enter the serial number of the machine you are wanting to activate and the registration code. Then, click **Next**.

**Note:** If you do not have the registration code, please refer to section 3 to find out how to locate your registration code.

| TELEMA                  | TICS                  | Da                  | Registration C                                             | LAAS Machine                                             |                       | ×  | anagement -      | CLAAS connect         | Account -      |
|-------------------------|-----------------------|---------------------|------------------------------------------------------------|----------------------------------------------------------|-----------------------|----|------------------|-----------------------|----------------|
| Machine filte<br>Delete | r: (click in selectio | n)  🖀               | Register CLAAS<br>Machine<br>Your CLAAS service<br>partner | Register CLAAS<br>Serial number *<br>Registration code * | Machine               |    | 5 Machine        | Register mobile t     | erminal device |
| 🦛 Machi                 | nes                   |                     | REMOTE SERVICE                                             | Organisation *                                           | •                     |    |                  |                       |                |
|                         | Serial<br>number      | Machine type        | Legal                                                      | Time zone *                                              | Greenwich Mean Time 👻 |    | Start of licence | Licence<br>expiration |                |
| 5                       |                       | ARION 650           | Finish registration                                        |                                                          |                       |    | 24/02/2021       | 23/02/2022            | 0              |
|                         |                       | HEXASHIFT           |                                                            |                                                          |                       |    | 24/02/2021       | 23/02/2022            |                |
|                         |                       |                     |                                                            |                                                          |                       |    | 16/02/2021       | 15/02/2022            |                |
| 26                      |                       | AXION 870<br>CMATIC |                                                            |                                                          |                       |    | 20/04/2020       | 20/04/2021            | 0              |
|                         |                       |                     |                                                            |                                                          | Back Ne               | xt | 16/02/2021       | 15/02/2022            |                |

6. To allow your local CLAAS service partner to have access to your Telematics account, tick the box.

| TELEMATI                  | 105                | Di                     | Registration C                                  | LAAS Machine                                                                                                    | ×    | anagement -              | CLAAS connect         | Account -       |
|---------------------------|--------------------|------------------------|-------------------------------------------------|----------------------------------------------------------------------------------------------------|------|--------------------------|-----------------------|-----------------|
| Machine filter:<br>Delete | (click in selectio | n)   👕                 | Register CLAAS<br>Machine<br>Your CLAAS service | Your CLAAS service partner                                                                                                    | Â    | S Machine                | Register mobile       | terminal device |
| E. Mashing                | Machines           |                        | REMOTE SERVICE                                  | access to my data generated by<br>CLAAS TELEMATICS in order to<br>• enable him to advise me optimally<br>about the use of my machine and its                                                          |      |                          |                       | _               |
| and Machine               | Serial<br>number   | Machine type           | Legal                                           | <ul> <li>settings</li> <li>, receive detailed information about<br/>service-relevant information regarding<br/>fault diagnosis and facilitate fault<br/>removal (also by remote means) for</li> </ul> |      | Start of licence         | Licence<br>expiration |                 |
| 346                       |                    | ARION 650<br>HEXASHIFT | Finish registration                             | him<br>• , enable locating my machine more<br>quickly by displaying the location of<br>my machine in a service job                                                                                    |      | 24/02/2021<br>24/02/2021 | 23/02/2022            | 0               |
|                           |                    |                        |                                                 | I make this agreement voluntarily. Use of<br>the CLAAS TELEMATICS product does<br>not require the above agreement. I can<br>reuche my agreement of any time (a a by                                   | ¥    | 16/02/2021               | 15/02/2022            |                 |
| 34                        |                    | AXION 870<br>CMATIC    |                                                 |                                                                                                    |      | 20/04/2020               | 20/04/2021            | 0               |
|                           |                    |                        |                                                 | Back                                                                                                    | Next | 16/02/2021               | 15/02/2022            |                 |

7. Select the relevant CLAAS service partner from the drop down box and tick the box to confirm, then click **Next**.

| TE | ELEMATIC                    | -5                 |                     | Registration C                                                               | LAAS Machine                                                                                                    | Х        |                  | ٢                     | <b>.</b>  |
|----|-----------------------------|--------------------|---------------------|------------------------------------------------------------------------------|----------------------------------------------------------------------------------------------------|----------|------------------|-----------------------|-----------|
|    | Machine filter: )<br>Delete | (click in selectio | D:                  | Register CLAAS<br>Machine<br>Your CLAAS service<br>partner<br>REMOTE SERVICE | I make this agreement voluntarily. Use of<br>the CLAAS TELEMATICS product does<br>not require the above agreement. I can<br>revoke my agreement at any time (e.g.<br>removing the check mark in the<br>corresponding check box in my CLAAS<br>TELEMATICS account). Further<br>information is available in the privacy<br>statement.<br>Please select your CLAAS service<br>partner: | of ^     | anagement -      | CLAAS connect         | Account - |
|    | Machines                    | 5                  |                     |                                                                              | Diagon colort                                                                                                    | a 1      |                  |                       |           |
|    |                             | Serial<br>number   | Machine type        | Legal                                                                        | You have made the right choice! With                                                                                                    | h        | Start of licence | Licence<br>expiration |           |
|    | <b>-</b>                    |                    | ARION 650           | Finish registration                                                          | this decision your service partner is<br>able to provide an even better service<br>for you and your machine. You can                                                                                                    | e        | 24/02/2021       | 23/02/2022            | 0         |
|    |                             |                    | HEXASHIFT           |                                                                              | TELEMATICS homepage.                                                                                                    |          | 24/02/2021       | 23/02/2022            |           |
|    |                             |                    |                     |                                                                              |                                                                                                    | ~        | 16/02/2021       | 15/02/2022            |           |
|    |                             |                    | AXION 870<br>CMATIC |                                                                              |                                                                                                    |          | 20/04/2020       | 20/04/2021            | 0         |
|    |                             |                    |                     |                                                                              | Ba                                                                                                    | ack Next | 16/02/2021       | 15/02/2022            |           |

8. To allow your local CLAAS service partner to have access to Remote Service, tick the box. Then, click **Next**.

| TELEMATI                  | cs                 | D                      | Registration C                                             | LAAS Machine                                                                                                    | X    | anagement - | CLAAS connect   | Account -       |
|---------------------------|--------------------|------------------------|------------------------------------------------------------|----------------------------------------------------------------------------------------------------|------|-------------|-----------------|-----------------|
| Machine filter:<br>Delete | (click in selectio | n)   👕                 | Register CLAAS<br>Machine<br>Your CLAAS service<br>partner | REMOTE SERVICE                                                                                                    | ^    | S Machine   | Register mobile | terminal device |
| 🦛 Machine                 | S                  |                        | REMOTE SERVICE                                             | data will be transmitted by mobile<br>communications to my authorised<br>CLAAS dealer and the rest of the<br>CLAAS service organisation* which<br>supports the authorised CLAAS dealer<br>in his work, along with my contact |      | Start of    | Lingunge        |                 |
|                           | number             | Machine type           | Finish registration                                        | authorised CLAAS dealer     e can advise me optimally about the                                                                                                    |      | licence     | expiration      |                 |
| <b>7</b>                  |                    | ARION 650<br>HEXASHIFT |                                                            | use of my machine and its settings<br>• ,receive detailed information about<br>service-relevant information to                                                                                                    |      | 24/02/2021  | 23/02/2022      | 0               |
| _                         |                    |                        |                                                            | facilitate fault diagnosis and fault<br>removal (also by remote means)<br>• , locate my machine more quickly by                                                                                                    |      | 24/02/2021  | 23/02/2022      |                 |
|                           |                    |                        |                                                            | displaying the location of my machine                                                                                                    | ~    | 16/02/2021  | 15/02/2022      |                 |
| 346                       |                    | CMATIC                 |                                                            |                                                                                                    |      | 20/04/2020  | 20/04/2021      | 0               |
|                           |                    |                        |                                                            | Back                                                                                                    | Next | 16/02/2021  | 15/02/2022      |                 |

9. Tick the boxes to confirm you have read and understood the terms and conditions and privacy statement, then click **Next**.

| TELEMATI        | C5                  | Da                  | Registration C                | LAAS         | Machine                                                                                                    | X    | anagement 🕶      | CLAAS connect         | Account -       |
|-----------------|---------------------|---------------------|-------------------------------|--------------|----------------------------------------------------------------------------------------------------|------|------------------|-----------------------|-----------------|
| Machine filter: | (click in selection | on)   👕             | Register CLAAS<br>Machine     | Le           | egal                                                                                                    |      | S Machine        | Register mobile t     | terminal device |
|                 |                     |                     | Your CLAAS service<br>partner | $\checkmark$ | l agree with the General Terms and<br>Conditions for CLAAS services in the<br>field of networked vehicles. |      |                  |                       |                 |
| Machine         | s                   |                     | REMOTE SERVICE                | $\checkmark$ | I have taken note of the privacy statement for "Networked machines".                                       |      |                  |                       |                 |
|                 | Serial number       | Machine type        | Legal                         |              |                                                                                                    |      | Start of licence | Licence<br>expiration |                 |
| 26              |                     | ARION 650           | Finish registration           |              |                                                                                                    |      | 24/02/2021       | 23/02/2022            | 0               |
|                 |                     | HEXASHIFT           |                               |              |                                                                                                    |      | 24/02/2021       | 23/02/2022            |                 |
|                 |                     |                     |                               |              |                                                                                                    |      | 16/02/2021       | 15/02/2022            |                 |
| 2               |                     | AXION 870<br>CMATIC |                               |              |                                                                                                    |      | 20/04/2020       | 20/04/2021            | 0               |
|                 |                     |                     |                               |              | Back                                                                                                    | lext | 16/02/2021       | 15/02/2022            |                 |

10. To complete the registration process, click **Finish registration**.

| TELEMATI                  | C5                 | Da                  | Registration C                                             | _AAS Machine         | Х     | anagement <del>-</del> | CLAAS connect         | Account -       |
|---------------------------|--------------------|---------------------|------------------------------------------------------------|----------------------|-------|------------------------|-----------------------|-----------------|
| Machine filter:<br>Delete | (click in selectio | n)  🖀               | Register CLAAS<br>Machine<br>Your CLAAS service<br>partner | Finish registration  |       | S Machine              | Register mobile (     | terminal device |
| Machine                   | s                  |                     | REMOTE SERVICE                                             |                      |       |                        |                       |                 |
|                           | Serial<br>number   | Machine type        | Legal                                                      |                      |       | Start of licence       | Licence<br>expiration |                 |
| 2                         |                    | ARION 650           | Finish registration                                        |                      |       | 24/02/2021             | 23/02/2022            | 0               |
|                           |                    | HEXASHIFT           |                                                            |                      |       | 24/02/2021             | 23/02/2022            |                 |
|                           |                    |                     |                                                            |                      |       | 16/02/2021             | 15/02/2022            |                 |
| <b></b>                   |                    | AXION 870<br>CMATIC |                                                            |                      |       | 20/04/2020             | 20/04/2021            | 0               |
|                           |                    |                     |                                                            | Back Finish registra | ation | 16/02/2021             | 15/02/2022            |                 |

11. The following notification will then appear, click **Close**.

| TELEMATICS                           |                  |              | Registration CLAAS Machine    |                                                        |  | anagement <del>-</del> | CLAAS connect                   | Acco | e<br>ount <del>-</del> |
|--------------------------------------|------------------|--------------|-------------------------------|--------------------------------------------------------|--|------------------------|---------------------------------|------|------------------------|
| Machine filter: (click in selection) |                  |              | Register CLAAS<br>Machine     | The machine has been added to your TELEMATICS account. |  | S Machine              | Register mobile terminal device |      |                        |
|                                      |                  |              | Your CLAAS service<br>partner |                                                        |  |                        |                                 |      |                        |
| Machines                             |                  |              | REMOTE SERVICE                | Close                                                  |  |                        |                                 |      |                        |
|                                      | Serial<br>number | Machine type | Legal                         |                                                        |  | Start of licence       | Licence<br>expiration           |      |                        |
| 26                                   |                  | ARION 650    | Finish registration           |                                                        |  | 24/02/2021             | 23/02/2022                      |      | 0                      |
|                                      |                  | HEXASHIFT    |                               |                                                        |  | 24/02/2021             | 23/02/2022                      |      |                        |
| -                                    |                  | AXION 870    |                               |                                                        |  | 16/02/2021             | 15/02/2022                      |      | 0                      |
|                                      |                  | CMATIC       |                               |                                                        |  | 16/02/2021             | 15/02/2022                      |      | •                      |
|                                      |                  |              |                               |                                                        |  | 17/03/2021             | 16/03/2022                      |      |                        |

- 12. Switch the machines ignition on for a few hours, to activate the machine in Telematics.
- 13. The registration process is now complete, you will be able to see the machines data in your CLAAS Telematics account.

#### Section 3 – Locating Your Registration Code

This section is for anyone looking to locate a CLAAS Telematics registration code. There are three places where you can find the registration code, these are highlighted below.

#### 1. Customer Service Card

The Telematics registration code can be found on the cover sheet of the customer service card (see below). This should be stored in the cab of the machine.

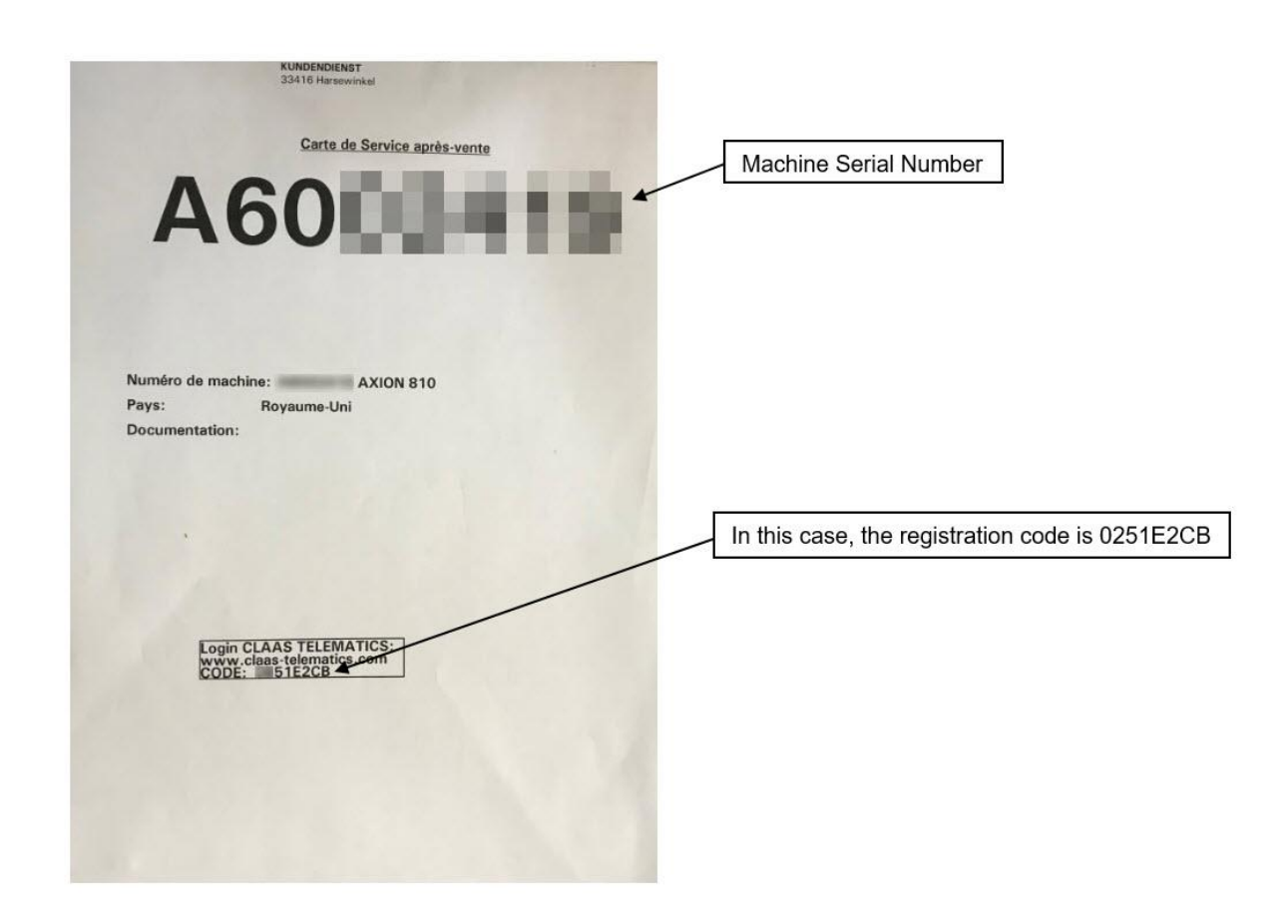

**Note for customers:** If you do not have your customer service card, contact your local CLAAS service partner and request your Telematics registration code (they will require your machine serial number).

#### 2. Data Card (for CLAAS internal use only)

The Telematics registration code can be found on the machine data card, in Service Online.

| Home Reports Machines Machines                                     | Maintenance                                                                 |                |                                                                                                    |                                                                                                    |  |  |  |
|--------------------------------------------------------------------|-----------------------------------------------------------------------------|----------------|----------------------------------------------------------------------------------------------------|----------------------------------------------------------------------------------------------------|--|--|--|
| Machines Transfer Delivery Advice Location change Shutdown machine | A60<br>Management<br>Configuration<br>Units<br>Dispatch card<br>O Data card | Q              | Data seri<br>magneting water and the content of the content of the c | In this case,<br>the registration<br>code is<br>0251E2CB                                                                                                    |  |  |  |
| Machine overview                                                   | Enter machine number                                                        | Q              | 22437120 WORKING LIGHT PANEL<br>11268830 AUTOS DC<br>11268830 AUTOS DC<br>01968830 AUTOS DC<br>11268830 AUTOS DC<br>11268830 AUTOS DC                                                                                                    |                                                                                                    |  |  |  |
| Search for machines                                                | Search for units                                                            | Search for tra | FAMOULA159-007 IME IMOUL (UCM)<br>FAMOULA159-008 ICOD 804 ARD (UCM)<br>FAMOULA159-008 ISI 88-2APD (UCM)<br>0195539 MOUL RK<br>2006840 ELEKTROGEHARUSE<br>ELEKTROGEHARUSE                                                                                                    | ur<br>Marian<br>Marian |  |  |  |

#### 3. On the TSM/UCM module (for CLAAS internal use only)

If you are unable to locate the registration code from either the customer service card or the machine data card, you can use the last 6 digits of the IMEI number instead of the registration code.

The IMEI number can be found on the Teleservice Module (TSM) or the Universal Communication Module (UCM).

Note: Depending on the age of your machine, you will have either a TSM or UCM.

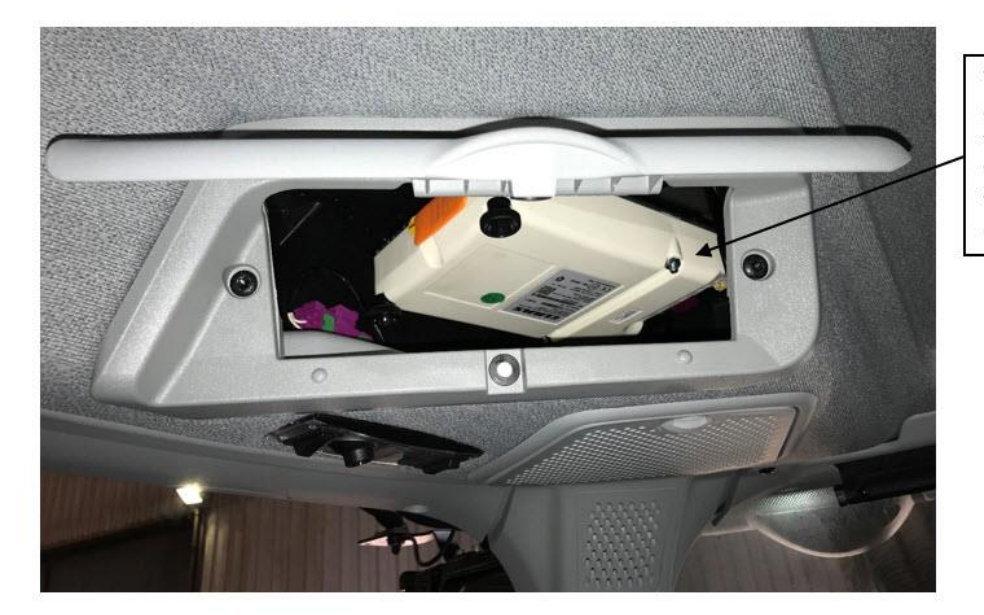

The TSM or UCM can be found in this compartment, which is located in the top left corner of your cab

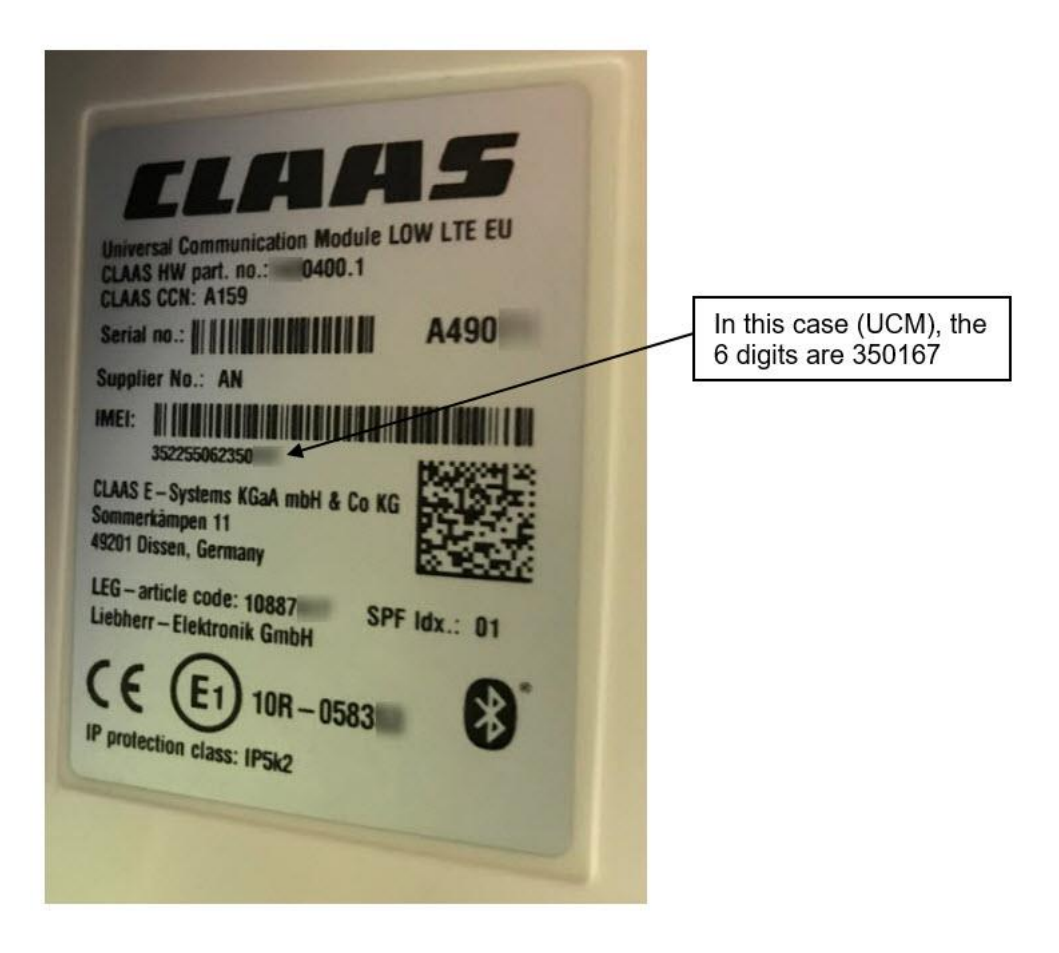

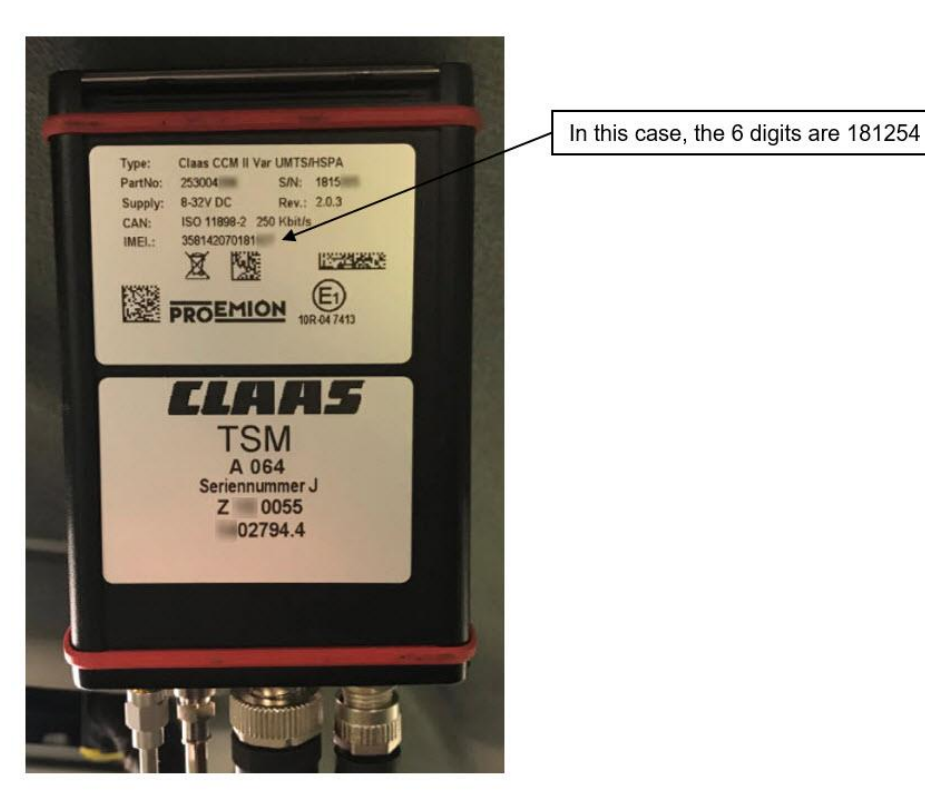